## Add different formats of data into ODV

# Part 1: ARGO netCDF Data

## **1.** Create a new collection

**Open the PFL collection** previously created.

#### OR

- Select File > New to create a new profile float based collection named pfl\_all\_india\_wod.odv in the folder **Documents**\**ODV**\**Collections**
- Select World Ocean Database under Definition of collection variables window.

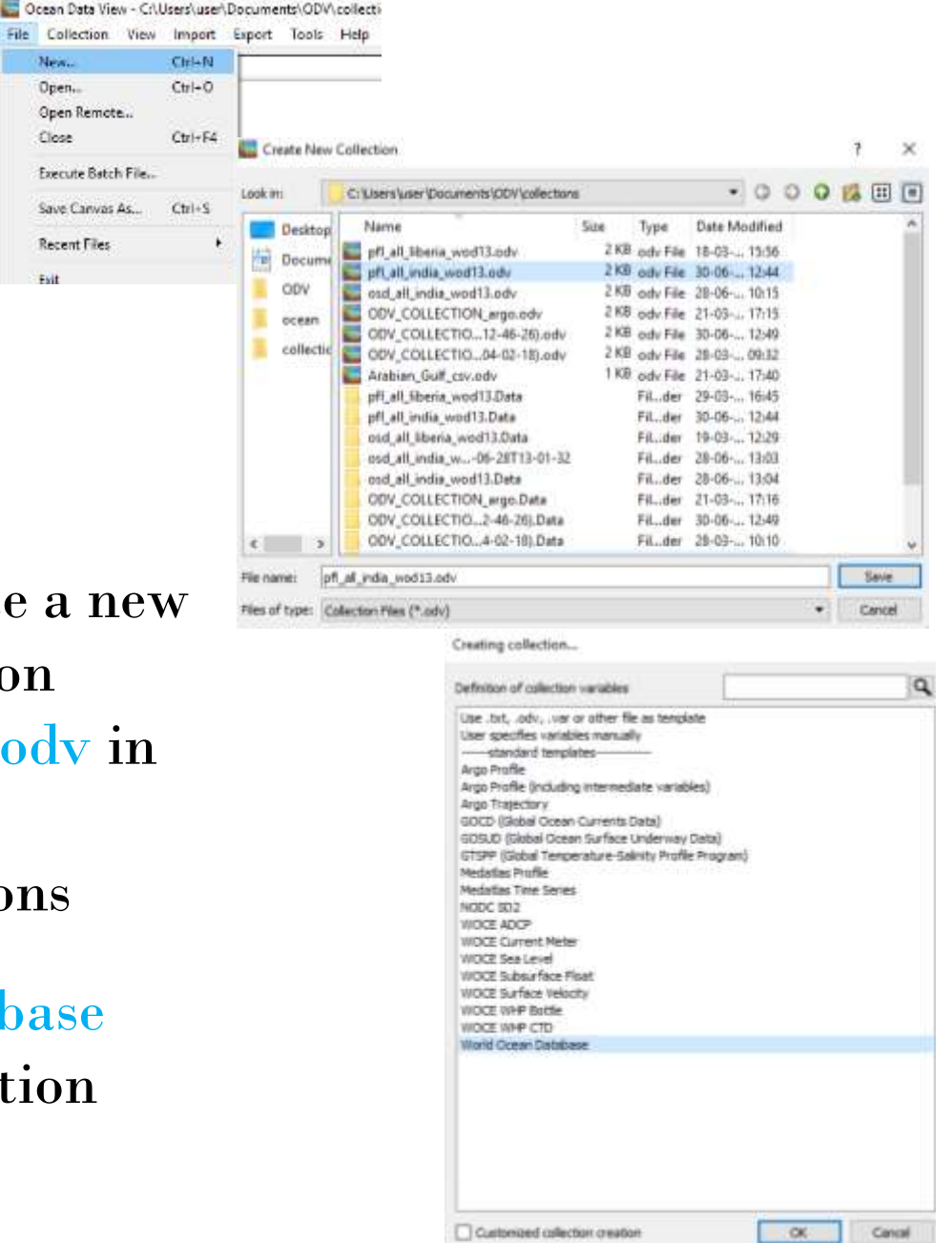

OTGA-INCOIS Training Course on "Discovery and Use of Operational Ocean Data Products and Services", 01-05 Jul 2019

New

Open... Open Remote...

Close

Recent Files

### 2. Download data from Coriolis

- The Coriolis data centre (<u>http://www.coriolis.eu.org/Data-</u> <u>Products</u>) provides quality-controlled in-situ data in real-time and delayed modes
- From the Coriolis data products site select Data Delivery > Make your own Data selection.
- Enter the coordinates and the start and end dates as shown.

Top (latitude): 10 degrees Bottom (latitude): 5 degrees Left (longitude): 65 degrees Right (longitude): 75 degrees

Start Date: 01/01/2017 End Date: 01/01/2018

- Select Vertical Profiles > Argo Profiles, Uncheck Timeseries
- Check Any parameters and Good data only. The select Refresh to display the results.

OTGA-INCOIS Training Course on "Discovery and Use of Operational Ocean Data Products and Services", 01-05 Jul 2019

|                 | d) (i)                                |         | _              | 1 90 101 |
|-----------------|---------------------------------------|---------|----------------|----------|
| Coriolis        | A. T. Charles                         | - march |                |          |
|                 |                                       | 1       | 10             |          |
| HINE AND DURING | DESERVITE THE OCTAR   BATA & PROCEETS | BLACHCE | documentation. |          |

#### Data & Products

Cability

takend child

MARE CONTAR

10.00

Al sea monificitia

DETE-NO

2017 Contract

Products

Data work? In spectrosof assessing and y an obtained by device scene including in our particles (Map, Miller, Nam, security, 40) and another. This can be any different form, form a maps establis assessed at a larger point to submanian four presenced valueties of date that expension is calculated from the balance baged sec.

In part 12 years, too have next the emergence of assessed practice that :

- Entropy de data converg from a cole carate al alafforma and provides (scientific, automat faire contras, unalles data caratera and spanatured automatica)
- 9 gal assergh referension from the organization to be able to ferror exectly ison free data have lease expand and presented discontential and contrastly agrined (IC procedures, index; of the presenter).
- 3 datitiste data and mete-data is agreed standardized Nervots (canding the same begauge).

Then the CONDER-DI Data Context rates on the distribution control to consolidate a competitional or and computed and of variables and datased free data for specification examingraphy and research. If also provides data wait for variabless of establish data transme

#### Consists states a managed and equivalent by Sacron (Heamer in Secul (France).

Construction data service providing apartity seattledited to value datas in read None and datapoid meaders. Hanapoid data note on many 1-12 problem and terms server have profiling hours, 10711, thermo-entropyingha, profiling park avecand terms; Construct on proposition; information data park avecand terms from furnamental from term parks, mol encountering park avecand terms; Construct term formation; information and from furnamental terms and aparks, mol encountering and avecand terms of terms for the mole and avecand from furnamental terms and aparks.

Data transmitted by Rum are archanomi, shashad hu markly and distributed to the 1272 and bitarent soft minimum data (2410). Yes data service works to cheat accelutates with a scientify learn to dation preconderers for data validations, smallly inserted, formatic and products.

The in site data services to the 15000120 Data Cardial state from 1

#### 8 Finished

- data from 30 dega Prana; the banch component of the Earn-Argo 7028 (Nets Gaude Industrialized
  - data inan ili PEATA
  - dala 9.94 30 101
  - Trends pate from allflong and monoid benyt in data-base 00 480981
  - Jake Been Citiken
  - data free freezh annengegetet omzell, dina fore the treezh nen and freezh HEEDHEEK folong be

#### P. Barrano

- hereiner (astro-arment of hash005 pepel -
- Ecologian Control surfaces of the DeaDatafett inhadrocitant
- Daugean Carton services of the COPERIALIS is also component.

The second second secon

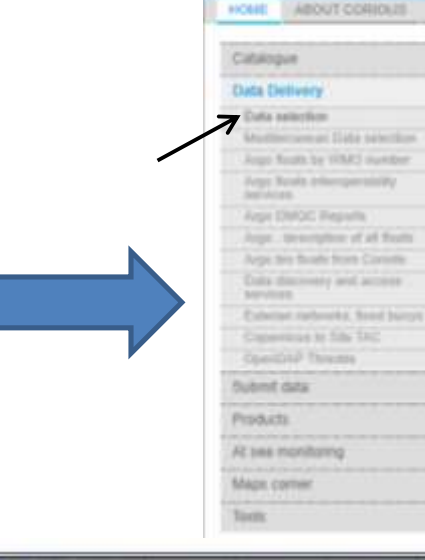

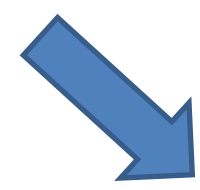

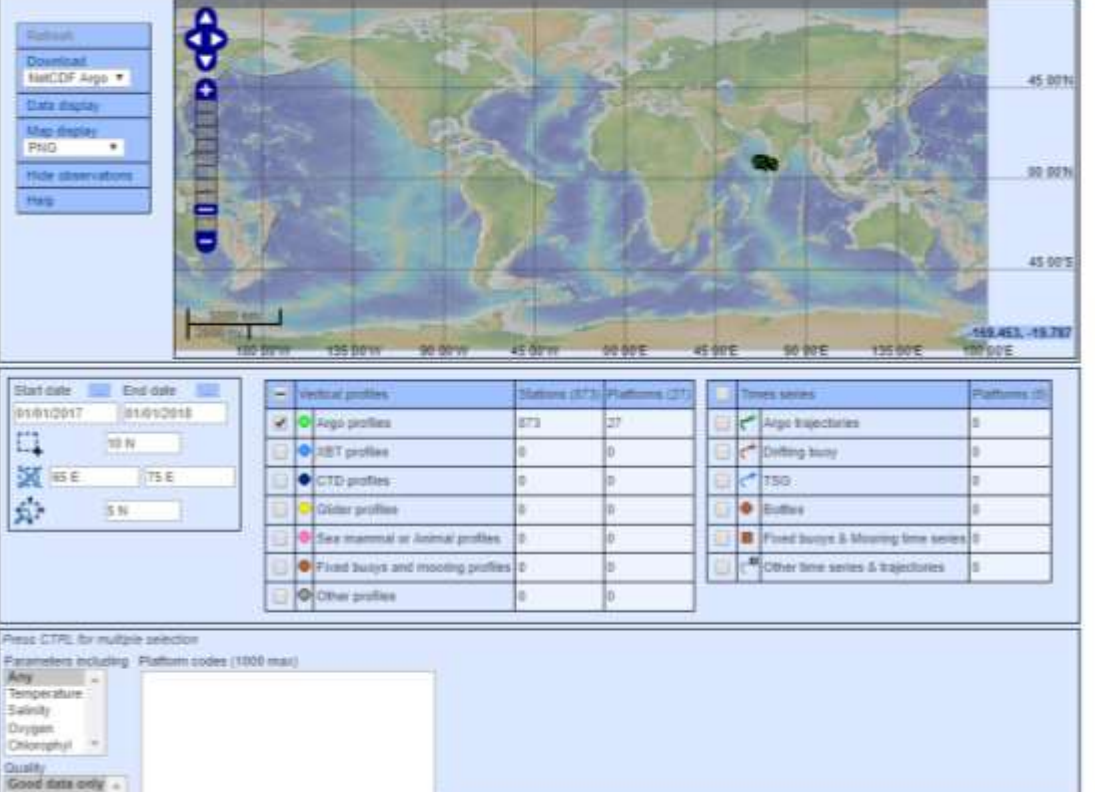

OTGA-INCOIS Training Course on "Discovery and Use of Operational Ocean Data Products and Services", 01-05 Jul 2019

#### **Download data from Coriolis**

- To download all the selected data choose Download > NetCDF Argo. Enter your email and wait for the notification that the data is ready.
- Then right-click on the link in the email and save to the folder Documents\ODV\Data
- Unzip the compressed the file to a folder named pfl\_india\_argo\_coriolis\_delayed\_good. There will be a series of NetCDF (.nc) files in this folder.

**Data Selection Export** 

| and an entropy to be a set of the set of the |                                                                                                    |                         |             |                    |  |
|----------------------------------------------------------------------------------------------------|----------------------------------------------------------------------------------------------------|-------------------------|-------------|--------------------|--|
| Email<br>Your email is optional, you will receive<br>For any questions, please contact, coo<br>Editant your lista                                                                                                    | r dailwary nulffication when your data ann mady<br>ac@dhemar.#                                                                                                    |                         |             |                    |  |
| Data Selection Export                                                                                                    |                                                                                                    |                         |             |                    |  |
| We are processing your data request.<br>The data will be delivered at . Revilla the<br>You can close this window                                                                                                    | mer M/hmmritoniois/Impito0501/ChataGelection_20190630_081234_0638469 tgz                                                                                                    |                         |             |                    |  |
|                                                                                                    |                                                                                                    |                         |             |                    |  |
|                                                                                                    | Your data request from Coriolis > Internet                                                                                                    |                         | 0           | 12                 |  |
|                                                                                                    | noreply@ifremer.fr<br>to ms. *<br>Your data file is available at<br>file in smar to the mar concess impiced/501/DataSelection_20199630_581234_8028495 top:<br>you can find a description of your file format (NETCOF) on this page<br>in publications, please use the following citation statement.<br>"These data were collected and made freely available by the Conces project and programmes that contribute to it <u>intro items concess en orp</u> t." | 1.53 PM (7 minutes ags) | \$ <b>*</b> | 3440 <sup>-7</sup> |  |
|                                                                                                    | Best regards.<br>Cortells data management team.<br>Production time: 0:10:44 (HH MLSS)<br>Your data selection parameters are :<br>• File format: NETCDF<br>• Bounding box (latitudes longitudes): SN 10N - 65N 75N<br>• Previod (DDIMM/YYYY): betware 101/01/2017' and 01/01/2018'<br>• Data type(s): (Argo publics)<br>• Required Physical parameters:<br>• Quality: GOOD<br>• Processing Level                                                              |                         |             |                    |  |
|                                                                                                    |                                                                                                    | A                       |             |                    |  |

OTGA-INCOIS Training Course on "Discovery and Use of Operational Ocean Data Products and Services", 01-05 Jul 2019

#### **3. Import Data**

- To import the new Argo data, select Import > Argo Formats
   > Float Profiles
- Select All Files from File type.
- Navigate to the folder Documents\ODV\Data pfl\_india\_argo\_coriolis\_delayed \_good.

| ile | Colle | ction | View | Inte | port       | Export                | Tools   | Het | p                                 |
|-----|-------|-------|------|------|------------|-----------------------|---------|-----|-----------------------------------|
| +   | 0     | C     | #    | 1    | OD/<br>OD/ | / Spread<br>/ Collect | isheet  |     |                                   |
|     |       |       |      |      | Arg        | o Forma               | its.    |     | Float Profiles (netCDF v3.1)      |
|     |       |       |      |      | GOS        | UD net                | CDF v3  |     | Float Trajectories (netCDF v3.1). |
|     |       |       |      |      | Me         | tAtlas Fo             | ormats  |     |                                   |
|     |       |       |      |      | Seal       | DataNet               | Formats | ÷   |                                   |
|     |       |       |      |      | Sea        | Bird CN               | N       |     |                                   |
|     |       |       |      |      | ·U.5       | NODC                  | Formats |     |                                   |
|     |       |       |      |      | WH         | P Forma               | 11      |     |                                   |

| Deskt         Name         Sue         Type         Date Modified           Docu         argo_india.udv         15MB         nc File         15.0714;23           ODV         BATS_bottle_ddta_1981-2016.odv         1 KB odv File         06-0810:10           ODV         BATS_bottle_ddta_1981-2016.odv         1 KB odv File         16-1011:44           OCV         BATS_bottle_ddta_1981-2016.odv         1 KB odv File         16-0614:37           ocean         training_dataset 2016(1).odv         1 KB odv File         28-0614:37           training_dataset 2018.odv         1 KB odv File         28-0610:18           training_dataset_coxygen_Tucodv         1 KB odv File         06-0810:05           DataSelection _2936_7718611.tgt         1.9 MB tgg File         26-0610:05           DataSelection _2.0.367110-20-05.tat         363ans tat File         26-0610:44           analysis_log_20267112-20-55.tat         303ams tat File         26-0610:44           analysis_log_20267112-20-55.tat         303ams tat File         26-0610:44           analysis_log_20267112-20-55.tat         303ams tat File         26-0610:41           analysis_log_20267112-20-55.tat         3045m tat File         26-0610:31           modelLbt         63                                                                                                    | ook in:                                            | Ci Users (user (Documents (ODV)data                                                                                                    |                                                                                        |                                                                                                    | ٠                                                                               | 0                                                                                       | 0 | 0 | Eà | = |   |
|----------------------------------------------------------------------------------------------------|----------------------------------------------------|----------------------------------------------------------------------------------------------------|----------------------------------------------------------------------------------------|----------------------------------------------------------------------------------------------------|---------------------------------------------------------------------------------|-----------------------------------------------------------------------------------------|---|---|----|---|---|
| Image: State State         State State         State State State         State State State         State State State         State State State         State State State         State State State         State State State State         State State State State         State State State State         State State State State         State State State State State State         State State St | Deckt.<br>Docu.<br>ODV<br>cotean<br>colle.<br>data | Name stt_mon_mean6.nc argo_india.odv BATS_bottle_data_1988-2016.odv OOV_COLLECTIO14-37-17).odv training_dataset_2016(1).odv training_dataset_2018.odv training_dataset_onygen_Tuxodv training_dataset_onygen_Tuxodv training_dataset_onygen_T18011.tgs | Size<br>15MB<br>5 KB<br>3 KB<br>2 K8<br>1 KB<br>1 KB<br>1 KB<br>1 KB<br>1 KB<br>1.9 MB | Type<br>nc File<br>odv File<br>odv File<br>odv File<br>odv File<br>odv File<br>odv File<br>tgz File | Date Mo<br>15-07<br>06-08<br>18-10<br>15-07<br>29-03<br>06-08<br>06-08<br>21-03 | dified<br>14:23<br>16:10<br>11:44<br>14:37<br>14:28<br>16:31<br>10:18<br>10:05<br>14:46 |   |   |    |   | • |
|                                                                                                    |                                                    | pf), wide, argo,eaved, good.tgi<br>analysis, jog_2026710-20-05.txt<br>analysis, jog_2026712-20-58.txt<br>analysis, jog_2026713-01-28.txt<br>model.txt<br>model14.txt                                                                                   | 2.7 MB<br>363tes<br>293tes<br>310tes<br>6.8 MB<br>6.8 MB                               | tgz File<br>tut File<br>tut File<br>tut File<br>tut File<br>tut File                                | 26-06<br>26-06<br>26-06<br>04-07<br>08-07                                       | 14:01<br>10:44<br>12:21<br>13:01<br>10:37<br>12:18                                      |   |   |    |   |   |

## **Import options**

- The Import Options dialog is used to associate variables in the import files with ODV target variables. In most cases the they will differ, so it will be necessary to associate the two sets of variables.
- ODV automatically associates variables with matching labels (name and units) and marks the associated variables with an asterisk \*.

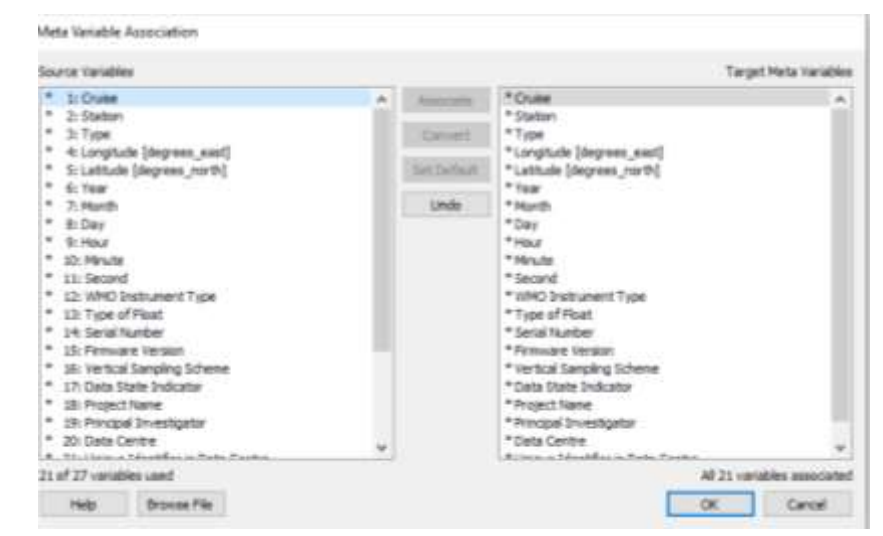

| nport Mode                                                                                              |            |                                                                                                    |                                                                                                    |  |  |
|----------------------------------------------------------------------------------------------------|------------|----------------------------------------------------------------------------------------------------|----------------------------------------------------------------------------------------------------|--|--|
| Add / Replace Station Data *                                                                            |            | Check for existing stations                                                                                                    | http://www.                                                                                           |  |  |
| lata Variable Association                                                                               |            |                                                                                                    |                                                                                                    |  |  |
| Source Variables                                                                                        |            | Targe                                                                                                    | t Data Variable                                                                                       |  |  |
| * 1: Pressure (original) [deober]                                                                       | Assorta    | *Pressure (original) [decibar]                                                                                                    |                                                                                                    |  |  |
| <ul> <li>2: Pressure (adjusted) [deobar]</li> <li>3: Temperature (original) [degrees_Celsus]</li> </ul> | Coniert    | "Pressure (adjusted) (deobar)<br>"Temperature (original) (degrees_Celsius)                                                                                                    | в. —                                                                                                  |  |  |
|                                                                                                    | Sei Defait | * Temperature (adjusted) [degrees_Celsus]<br>* Practical Salinity (original) [deu]<br>* Practical Salinity (adjusted) [deu]                                                                                                    |                                                                                                    |  |  |
|                                                                                                    | Unde       | Dissolved Oxygen (original) [~\$m~#mol ]                                                                                                    | grang                                                                                                 |  |  |
|                                                                                                    | Undo A8    | Dissolved Oxygen (adjusted) [~9n~#mo<br>Particle backscattering (original) (in~^-~                                                                                                    | 1kg~~~~~:                                                                                             |  |  |
|                                                                                                    |            | Particle backscattering © 533 nm (origina<br>Particle backscattering © 532 nm (origina<br>Particle backscattering © 700 nm (origina<br>Particle backscattering © 700 nm (origina<br>Particle backscattering © 700 nm (origina<br>Particle backscattering © 700 nm (origina<br>Turbridty (original) [nm]<br>Beam Attenuation Coefficient (n=^1)<br>Beam Attenuation Coefficient (original)<br>Chlorophyll A (original) [ng n=^3]<br>Chlorophyll A (original) [ng n=^3]<br>Chlorophyll A (original) [ng n=^3]<br>Chlorophyll A (original) [ng n=^3]<br>Chlorophyll A (original) [ng n=^3]<br>Chlorophyll A (original) [ng n=^3]<br>Chlorophyll A (original) [ng n=^3]<br>Chlorophyll A (original) [ng n=^ | 0 [m-^<br>ed] [m-^<br>ed] [m-^<br>ed] [m-^<br>ed] [m-^<br>[<br>[m-^<br>1]<br>[m-^<br>1]<br>[m-^<br>1] |  |  |
| All 6 variables used                                                                                    |            | 6 of 40 varia                                                                                                    | bles associated                                                                                       |  |  |

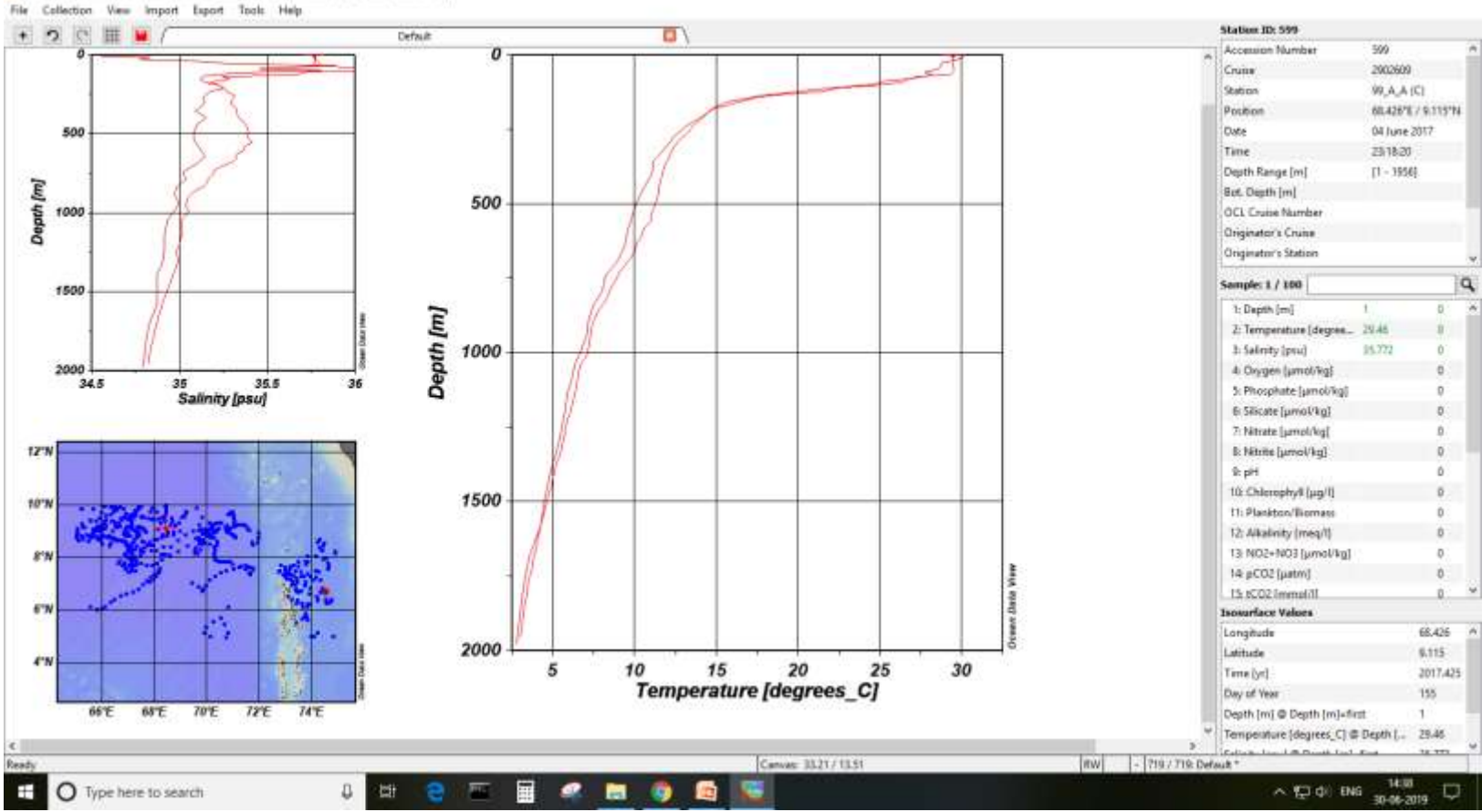

#### Cocken Date View - C\Uber\user\Documents\ODV.collections\pfl\_all\_india\_wod13\_temp

- 0 X

### 4. Data Inventory

- To view the cruise inventory of the collection, select Collection > Browse Inventory.
- By default this file will be saved Products > Products > ODV > pfl\_all\_liberia\_wod13.Data >CruiseInventory.txt.
- You can open the file in Excel/Notepad

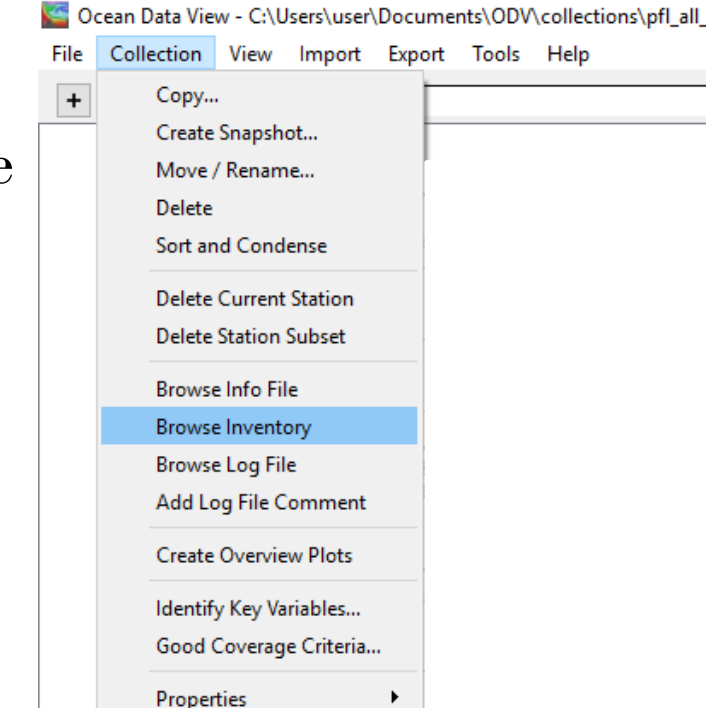

# Part 2: Import ascii data into ODV

### 1. Import data

- ODV requires mandatory metadata, such as the geographic location of a station, the date of observation, and the names of the station and cruise
- Select File > Open then navigate to the training\_dataset\_oxygen.txt file in the Documents\ODV\Data folder and open it. The Spreadsheet File Properties dialogue shows the data that will be imported. Select OK.
- Remove ID from data variable list and select oxygen as primary variable

| report for ables                                           | Persidity random                                                                                                    |        |
|------------------------------------------------------------|----------------------------------------------------------------------------------------------------|--------|
| Langstude<br>Landsade<br>Diele<br>Diele<br>Diele<br>Onogen | Chile<br>Sealan<br>Taga Cargholo Jegres, seal<br>Cargholo Jegres, seal<br>Cargholo Jegres, seal<br>Carghol<br>Res<br>Res<br>Res<br>Res<br>Res<br>Res<br>Res<br>Res<br>Res<br>Res | 1 Mar. |
|                                                            | Outo terrativo                                                                                                    |        |
|                                                            | Dete                                                                                                    | - Next |
|                                                            | Origin                                                                                                    | - tur  |
|                                                            |                                                                                                    | 1      |
|                                                            |                                                                                                    | C.B.   |
|                                                            |                                                                                                    | 10.000 |
|                                                            | Pressy Variable : Dropper                                                                                                    |        |
|                                                            |                                                                                                    |        |
|                                                            |                                                                                                    |        |

| Data Type:         | Profiles |  |
|--------------------|----------|--|
| Printery Veriable: | Castan   |  |
|                    |          |  |

### 2. Associate variables

- The next step is to match-up between the incoming data (in the spreadsheet) and the fields in the ODV collection structure. Already associated variables are marked by asterisks (\*).
- Associate ID with cruise
- Select OK.

| ource variables                                                     |         |             |                          | Target Heta Variables        |
|---------------------------------------------------------------------|---------|-------------|--------------------------|------------------------------|
| * 1: Longitule                                                      |         | Associete   | Cuise                    |                              |
| * 2: Lethude<br>3: Dete<br>4: 80<br>5: Depth<br>5: Orph<br>5: Organ |         | Oriet       | Staten<br>Type           |                              |
|                                                                     |         | Set Default | *Lastude (degrees_rorth) |                              |
|                                                                     |         | Units       | Neth                     |                              |
|                                                                     |         |             | Second                   |                              |
| of 6 variables used                                                 |         |             |                          | 2 of 11 variables associates |
| Help Drow                                                           | on Pile |             |                          | OK Cancel                    |

| inport Mode                  |                                                                                                    |                             |                         |
|------------------------------|----------------------------------------------------------------------------------------------------|-----------------------------|-------------------------|
| Add / Replace Station Data * |                                                                                                    | Check for existing stations | Ent Patching Onlers     |
| Data Variable Association    |                                                                                                    |                             |                         |
| Source Variables             |                                                                                                    |                             | Target Data Varial      |
| * 1: Date                    | Associate                                                                                                    | * Date                      |                         |
| ≥ 10<br>* 3: Depth           | (Cenert)                                                                                                    | * Depth<br>* Oxvgen         |                         |
| * 4: Oxygen                  | (Terratory)                                                                                                    |                             |                         |
|                              | (included and included and incl |                             |                         |
|                              | Undo                                                                                                    |                             |                         |
|                              | Undo All                                                                                                    |                             |                         |
|                              |                                                                                                    |                             |                         |
| 3 of 4 variables used        |                                                                                                    |                             | All 3 variables associa |

#### 3. Task:

Coan Data View - CI\Users\user\Documents\ODV\collections\tuticorin

File Collection View Import Export Tools Help + 🤉 🖓 🎹 🐸 Station ID: 4 3 Default; Accession Number 4 Oxygen 4 Cruise 200 0 Station 4(田) 78.915\*E / 8.027\*N Position Date Time 150 50 Oxygen Range [22.33 - 191.84] Sample: 6 / 21 Q ٠ 1: Dete 2.017e+7 Depth ٠ 20 100 100 3 Depth 100.00 . 34.03 4: Oxygen 1 drvdt Section Distance [k... 102.04 150 50 Isosurface Values en Data Wow Longitude 78.915 Latitude 8.027 Time [yr] Day of Year 200 50 100 150 Date @ Oxygen=first 20170200.00 Section Distance [km] ID @ Oxygen=first Depth @ Oxygen=first 200.00 8.5"N Oxygen Ø Oxygen=first 22.33 8.4"N 8.2'N 8'N 7.8'N . 78.2°E 78.4°E 78.6°E 78.8°E 79'E 79.2°E Ready Window 1: 76.04 / 31.32 RW -|- - 5/5: Default \* ▲ 🗊 40 ENG 2001 O Type here to search Ħ 🛹 🛤 🌍 📾 🔤 11 -甘 

- 0 ×

### 4. Generic ODV spreadsheet format

- If you plan to use ODV to regularly import spreadsheet data, it is recommended to use a standard ODV template.
- The Column Header Row contains a label for each column of the file.
- The csv file should contain columns of Longitude, Latitude and atleast any one variable, along with their headers.
- The leftmost columns are the metadata columns, followed by the data column pairs (which can include a qualifying flag column).

#### **Generic ODV spreadsheet format**

- The column Type is used to designate the instrument used to collect the data, e.g. bottle, CTD, etc.
- The following metadata column header labels are mandatory and should be included EXACTLY as written:

Cruise, Station, Type, yyyy-mm-ddThh:mm:ss.sss, Longitude [degrees\_east, Latitude [degrees\_north], Bot. Depth [m]

- The metadata is followed by the data variables.
- Each column for a data variable can have an optional quality flag QF. Depth [m], QF, Temperature [°C], QF, Salinity [PSU], QF, etc

#### 5. To import a generic spreadsheet data

- Open ODV. To load in the data, you may either access the File menu and click Open and select your file or simply drag your text file into the window itself.
- ODV will then indicate how many stations have been imported and from what directory. Click OK to proceed.
- Depending on the size of the data file, you may have to perform Sort and Condense if the data was poorly sorted. Click Yes if you are prompted to do so.

# Part 3: Import NETCDF data

## **Open netcdf data**

- Goto File > Open and select the NC file sst\_mon\_mean
- Netcdf setup wizard shows up showing the input variables, click NEXT after the the select dimension.
- Under Associate meta-variables, Add SST to the right hand side list by clicking on >>
- Select time as days since 1981 as primary variable as primary variable and in the last step select the option to subset the time dimension.

| ook in:                         |          | Ci (Users (user (Documents (ODV))data                                                                                                    |                                              |                                                                                                    | ٠                                                                                                    | 0                                                                                                    | 0 | 0 | Eà | =      |   |
|---------------------------------|----------|----------------------------------------------------------------------------------------------------|----------------------------------------------|----------------------------------------------------------------------------------------------------|----------------------------------------------------------------------------------------------------|----------------------------------------------------------------------------------------------------|---|---|----|--------|---|
| Desit<br>Docur<br>ODV<br>collec | op<br>me | Name<br>sit_mon_mean.Data<br>sit_mon_mean3.Data<br>st_mon_mean3.Data<br>Test dataset<br>training dataset 2018(1).Data<br>training dataset 2018(1).Data<br>training dataset 2018(1).Data<br>v2010-09_ODV<br>WOAD9<br>WOAD9<br>WOAD9<br>WOAD9<br>WOAD9<br>WOAD9<br>WOAD9<br>1979.pac.nc<br>1981.pac.nc<br>1991.12300000-199201060000.nc<br>rem02875.nc<br>rem02875.nc | 3.4 MB<br>1.9 MB<br>1.7 MB<br>17 KB<br>25 KB | Type<br>Filder<br>Filder<br>Filder<br>Filder<br>Filder<br>Filder<br>Ritder<br>no: File<br>no: File<br>no: File<br>no: File<br>no: File | Date Mc<br>15-07<br>15-07<br>15-07<br>29-03<br>04-07<br>10-01<br>29-04<br>30-07<br>30-07<br>20-04<br>20-04<br>20-04 | 14:38<br>17:11<br>17:23<br>09:59<br>14:28<br>16:31<br>15:30<br>11:49<br>19:50<br>11:15<br>18:05<br>21:14<br>21:23 | E |   |    |        | • |
| ¢                               | >        | sst_mon_mean2.nc                                                                                                    | 15MB                                         | nc File                                                                                                    | 15-07                                                                                                    | 14,25                                                                                                    |   |   |    |        | Ŷ |
| Se name:                        | last .   | no caso no                                                                                                    |                                              |                                                                                                    |                                                                                                    |                                                                                                    |   | - |    | Onlaws |   |

| VetCDF diversions                             | Curresponding refCDF variables                                                          |
|-----------------------------------------------|-----------------------------------------------------------------------------------------|
| kn(300)<br>bd(180)<br>inne(1942)              | lat [degree, sat]<br>lon [degree, sat]<br>mme [degree. 1891-1-1 00:00:00]<br>att [degC] |
| 4 ) deerstors selected<br>Viter NatCOF Hauder |                                                                                         |

| NetCDF Setup Wizard                                                                                                    |                                             |                                                                                                    | NetCDF Setup Wittend                                              |                                                                                                    |
|----------------------------------------------------------------------------------------------------|---------------------------------------------|----------------------------------------------------------------------------------------------------|-------------------------------------------------------------------|----------------------------------------------------------------------------------------------------|
| Associate Meta Variables (Step 2 of 4)                                                                                                    |                                             |                                                                                                    | Select Primary Tariable (Step 3 of 4)                             |                                                                                                    |
| NerCOF variables<br>* 1: lat [degrees_north]; variat<br>* 2: lon [degrees_east]; varian<br>* 3: time [days since 1991-1-1 00:00:00]; variante<br>* 4: sut [degC]; variant                                                                             | Associate<br>Canvert<br>SetDefault<br>Linde | Neta variables<br>Cruise<br>Station<br>Type<br>* Longitude [degrees_east]<br>* Letitude [degrees_north]<br>* Year<br>* Month<br>* Day<br>* Hour<br>* Hour<br>* Second<br>* sat [degC] | A-stable refCIP diversions<br>fame (days since 1001-5-1 00-00-00) | <ul> <li>Une oriected variable</li> <li>Une decreal detective (header)</li> <li>Une durrery veriable</li> </ul> |
| All 4 variables used                                                                                                    |                                             | 9 of 12 variables apportanted                                                                                                    | Help                                                              | <balk feat.=""> Proin Canal</balk>                                                                              |
| NetCDF Setup Wiserd                                                                                                    |                                             |                                                                                                    | Animation - Iso:                                                  | surface                                                                                                    |
| Subset Dimensions (Step 4 of 4)<br>64900 stations. You can reduce the number of stations by sub<br>one or more dimensions or by zooming into the map.<br>NetCDF dimensions<br>Ion(360] use[0:1:359]<br>Iat(100) use[0:1:359]<br>Iat(110) use[0:1:354] |                                             | E A                                                                                                    | time [days since<br>Isosurface Valu<br>S<br>Number of fra         | 1891-1-1 00:00:00] =<br>Jes<br>Start: 0<br>Step: 31<br>ames: 151 ♀                                              |
| Submit Overson                                                                                                    | Zaon nta Map                                | Ful Donan                                                                                                    | Style<br>Adjust Z va<br>Adjust Z co                               | Jse Available Coordinate Values alue range olor mapping OK Cancel                                               |

Subset the lat and lon dimensions to use all the values in the gridded data and the time dimension to include values upto 150 monthly timesteps

#### • To plot in surface mode, go to View > Layout Templates and select

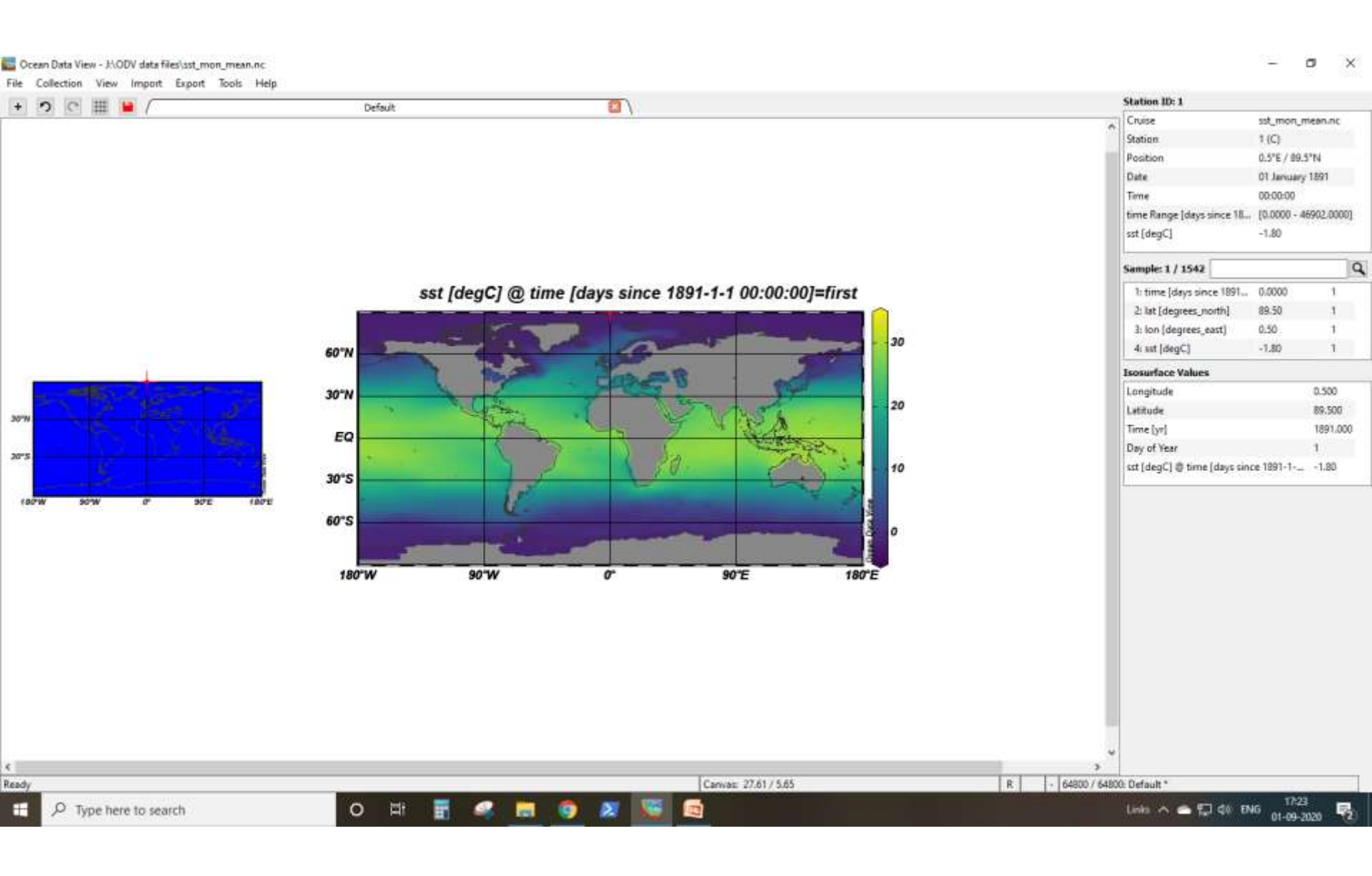

## **Change plot label**

- Go to properties and untick the Automatic Label option
- To change the figure title click outside the canvas near the current title and Add Graphic Objects > Annotation
- Then add the text Monthly Mean SST during January 1901

| General |  | Paletter                                | Odv                     | -    |   |
|---------|--|-----------------------------------------|-------------------------|------|---|
|         |  | Bedground ofer:                         | (rew)                   | -    |   |
|         |  | Highlighting style:                     | une kan                 | *    |   |
| Fat     |  |                                         |                         |      |   |
|         |  | Font base size (pd)<br>Font aim factors | Skutzmantic)<br>100 %   |      |   |
| Auto 52 |  |                                         |                         |      |   |
|         |  | Ave color:                              | <b>a</b> 0              |      |   |
|         |  |                                         | Chan gitl Automatic and | ttes |   |
|         |  |                                         |                         |      | - |

Decemption Wordings

| fexts 157 mo | nthiy in | eard     |           |              |          | _ |
|--------------|----------|----------|-----------|--------------|----------|---|
| Position     |          |          |           |              |          |   |
|              | N        | 13.2528  |           | 'n           | 15.5874  |   |
| Algement     |          |          |           |              |          |   |
|              | - 30     | center:  | ٠         | Y1           | center   | ٠ |
| Properties   |          |          |           |              |          |   |
| Text         | aker     | 0        |           | Bedground:   | (mme)    | ٠ |
| Ford         | -        | 14pt     |           | Prame color: | (none)   |   |
| Orient       | atton:   | 0.*      | •         | Prene width: | (none)   | ٠ |
| Overship     |          |          |           |              |          |   |
| 0            | -        | Carvas   | ٠         | Coordinates: | Canvas   | • |
|              | Pre de   | a pint 📋 | Clip to w | ndaw 🖓 Allaw | dragging |   |

#### Animations

Right click on the figure,
 Go to Extras >
 Animation > Isosurface

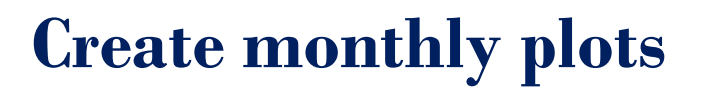

- To plot sst during the months May 1891, January 1892 and January 1901, go to View > Isosurface
  variables and add SST @ time = 120, 365 and 3652 respectively
- Go to Layout Templates > 3 Surface

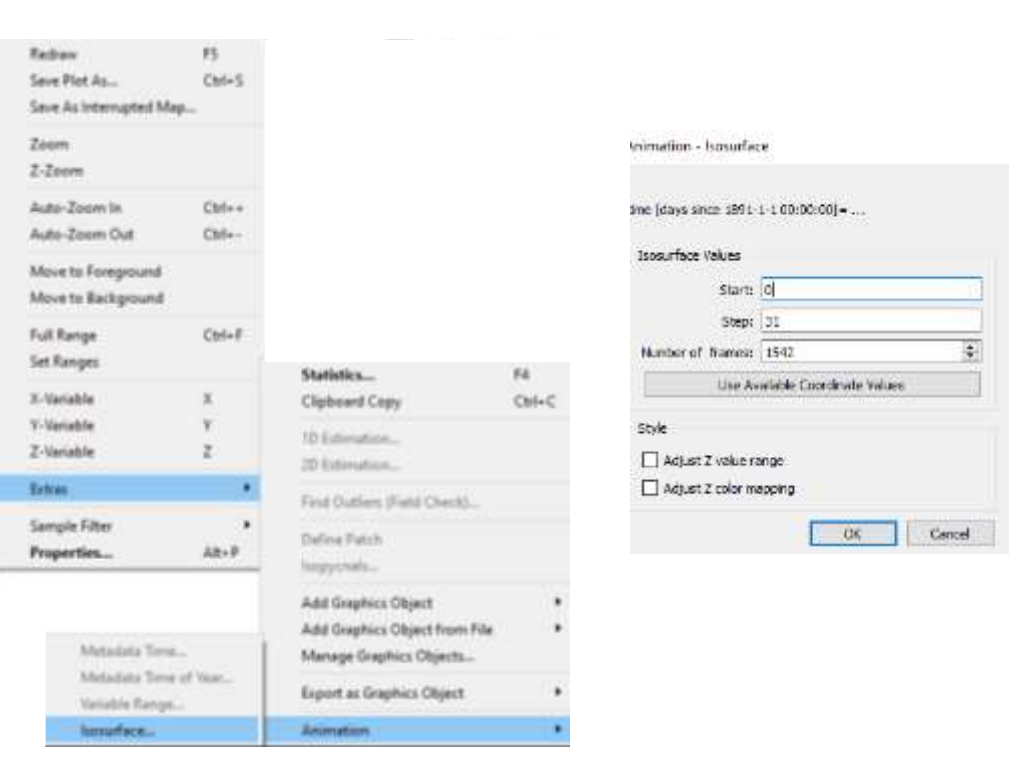

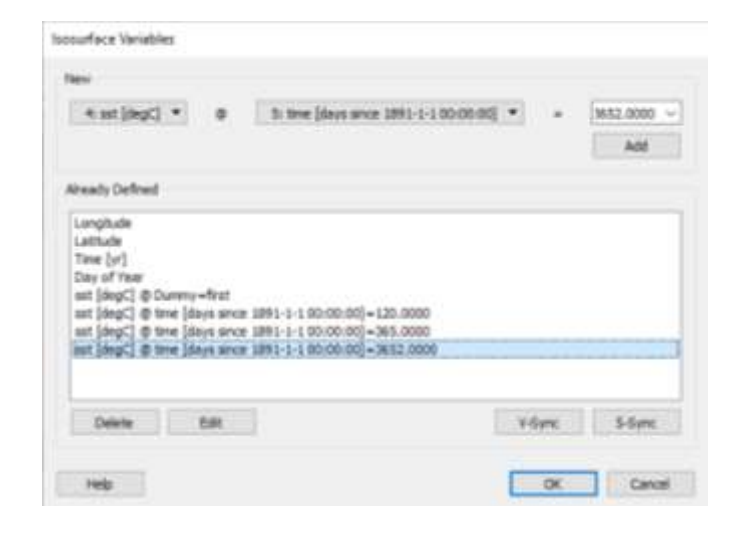

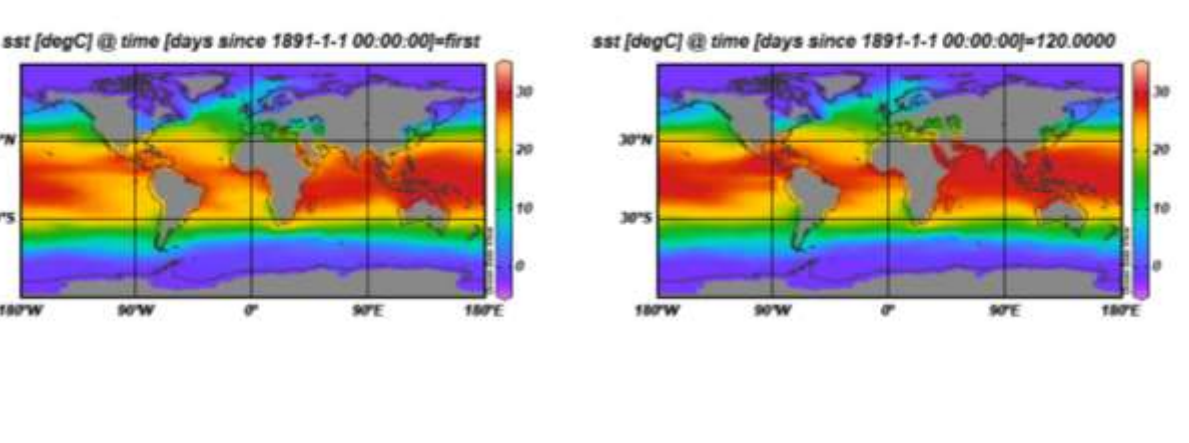

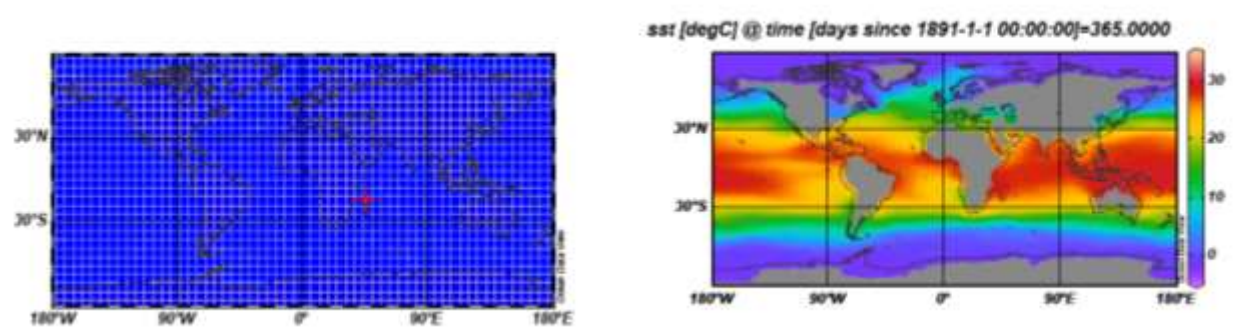

30

- Go to File > Save canvas as to get the above layout in jpeg format
- By clicking on any data point in any window, the corresponding time will be shown in the left top window labelled STATION ID

### **Other options**

Go to Collections > Browse info file to see the properties of the netcdf file

#### Task

• Plot a section in Arabian Sea with section distance on x-axis, time on y axis and sst on z axis with DIVA gridding. This is similar to a hovmoller diagram. Notice the warming along equatorial region.

# Part 4: Timeseries data

- Select File > Open then navigate to the timeseries\_trial.csv file in the Documents\ODV\Data folder and open it.
- Match the meta variables and data variables, and click OK.
- Select timeseries as datatype and as primary variable

|              |            | Source variables |                 | Target Meta Variables     |
|--------------|------------|------------------|-----------------|---------------------------|
|              |            | * 1: Staten      | Appropriet:     | Cruise<br># Station       |
| ection Prope | ortios     | * 3: Latitude    | Convert.        | Тури                      |
| Data Field:  | Ocean      | 5: Depth         | [ Set Default ] | *Latitude [degrees_corth] |
| Data Type:   | TineSeries |                  | Unde            | Month                     |
| ary Venable; | Trie       | <b>T</b> .       |                 | Hour<br>Minute<br>Second  |
| Нер          | OK Cancel  | 5                |                 |                           |
|              |            |                  |                 |                           |

| Metachita Veriables                                                                                                    |                                                                                                    |
|----------------------------------------------------------------------------------------------------|----------------------------------------------------------------------------------------------------|
| Crame<br>States<br>States<br>Longtace (separe, unt)<br>Longtace (separe, unt)<br>Hardt<br>Per<br>Much<br>Much<br>Much<br>Ausses Nueter<br>Promy Verfile | 200                                                                                                    |
| Deta forable:<br>Depth<br>Depth<br>Dest.tool<br>Control                                                                                                 | Sec.<br>Sec.<br>Sec.<br>Sec.                                                                                                    |
| Name y tanàlas Tan                                                                                                    |                                                                                                    |
|                                                                                                    | Market weeken<br>The South Weeken<br>The South Status<br>The South Status<br>The South Status<br>The Mark<br>Mark<br>Mark<br>Mark<br>Mark<br>The Mark<br>The South Status<br>Data Isouthe<br>The Data<br>South Status<br>The South Status<br>The S |

| uport Options                |               |                       |        |               |
|------------------------------|---------------|-----------------------|--------|---------------|
| Inger Maile                  |               |                       |        |               |
| Add / Register Harlan Data · |               | Cont for evening star | -      | -             |
| Cards romable Association    |               |                       |        |               |
| Source Paralities            |               |                       | Target | Data Variable |
| * silline                    | (Association) | WDee                  |        |               |
| * 3 Sealand                  | Convert (     | *See Level            |        |               |
|                              | Satisfies.    |                       |        |               |
|                              | 10.00         |                       |        |               |
|                              | Under M       |                       |        |               |
|                              |               |                       |        |               |
| AL3 verailes used            |               |                       | 101000 | the second    |
| Texas T                      |               |                       | OK.    | 1 Paris       |

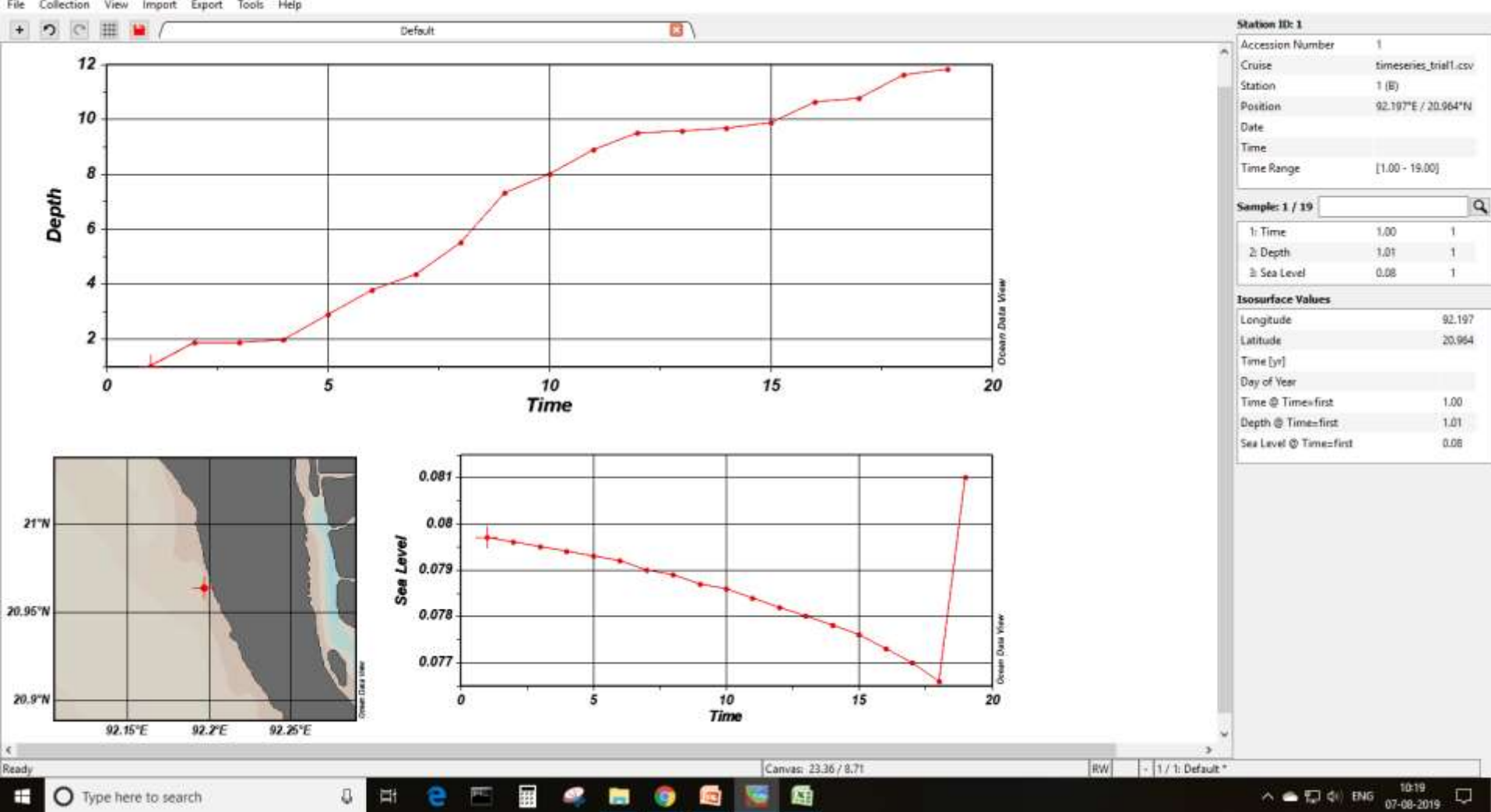

Ccean Data View - C:\Users\user\Documents\ODV\data\timeseries\_trial1

File Collection View Import Export Tools Help

×

σ

# Part 5: Vector dataset

#### **Open data**

- Select File > Open then navigate to the training\_dataset\_vector.csv file in the Documents\ODV\Data folder and open it.
- Match the meta variables and data variables, and click OK.
- Select general as datatype and WS as primary variable

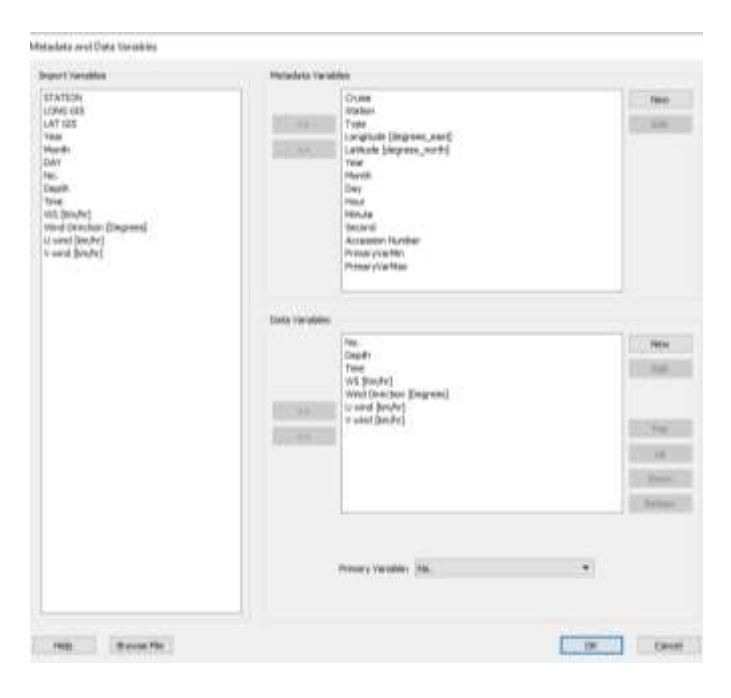

| Data Type: GeneralType                                                                                                    |   |
|----------------------------------------------------------------------------------------------------|---|
| A REAL PROPERTY AND A REAL PROPERTY AND A REAL | - |
| mary Variable: WS [Kin/hr]                                                                                                    |   |

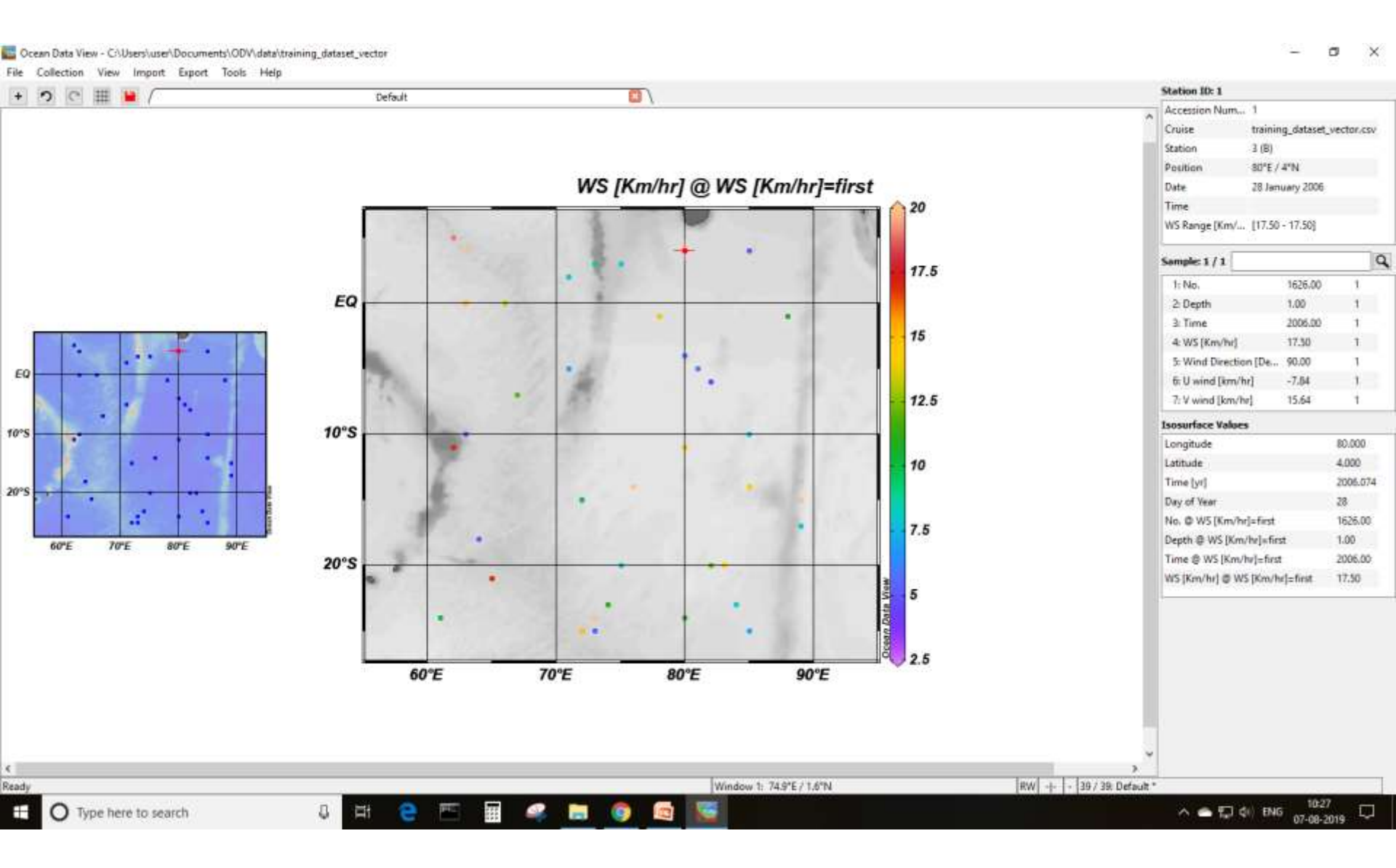

#### **Plot vector**

- Create isosurface variables of u and v at depth = first (surface)
- Right click on the figure, go to
   Properties > Display Style >
- Select Arrows and assign U an V
   velocities as X and Y respectively.
   Change scale to 20, or according
   to the desired arrow length.

| Owta Disp | Any Style    |     | <b>F</b>                                 |                      |                |                       |
|-----------|--------------|-----|------------------------------------------|----------------------|----------------|-----------------------|
|           | iginal data  |     | Arrow Properties                         | Window 1             |                |                       |
| Arm       | 4            | ٠   | X/Y Components                           | l.                   |                |                       |
|           | Research and |     | N: U wind (kin/                          | fv] @ Depth          | t=fest         |                       |
|           | 10           | 167 | Yi V wind \$m/                           | hv) @ Depth          | -first         |                       |
|           | Symbol color |     | -                                        | Tak                  |                |                       |
|           | 0            |     | SCHEL                                    | then.                |                | per pe                |
|           | Line width   |     | Color                                    | 0.001                |                |                       |
|           | the          | ٠   | Celeri                                   | 0                    | _ ok           | Carcel                |
|           | the          | •   | Colori                                   | 0                    | CK Ousity init | Carcel                |
|           | the          | •   | Celeri                                   | entinatura           | Quality limit  | Cancel                |
|           | (then        | •   | Celeri<br>Celeri<br>Hide bad             | estimates ahading    | Quality levit  | Cancel<br>2<br>udiers |
| Data Mari | then         | •   | Celeri<br>Celeri<br>Pide bad<br>Da celer | estimatus<br>ahading | Quality limit  | Cercel<br>2<br>ders   |

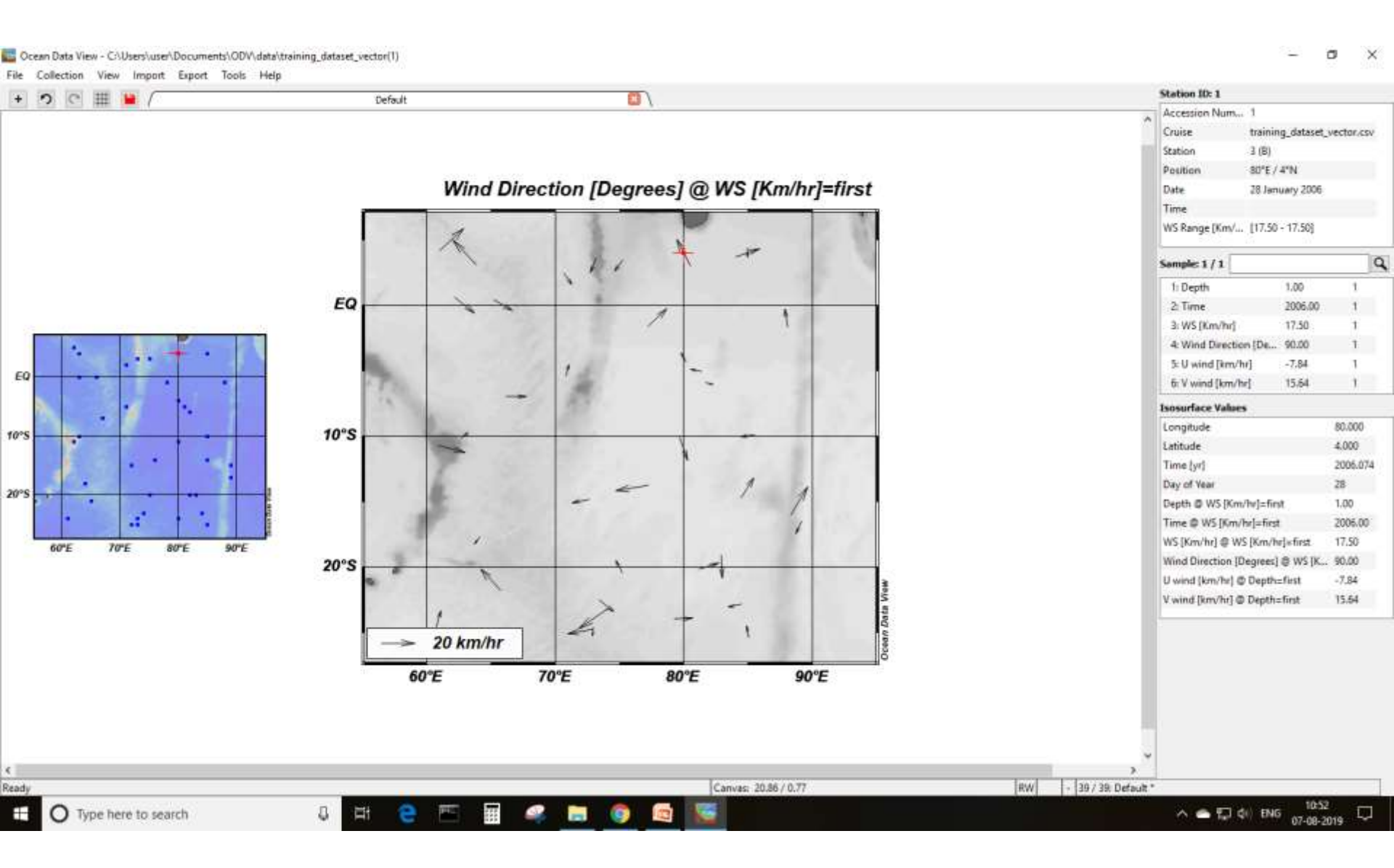

Part 6: Model data

#### **Import data**

- Select File > Open then navigate to the model\_data\_timeseries.csv file in the Documents\ODV\Data folder and open it.
- Match the meta variables and data variables, and click OK.
- Select general as datatype and depth as primary variable

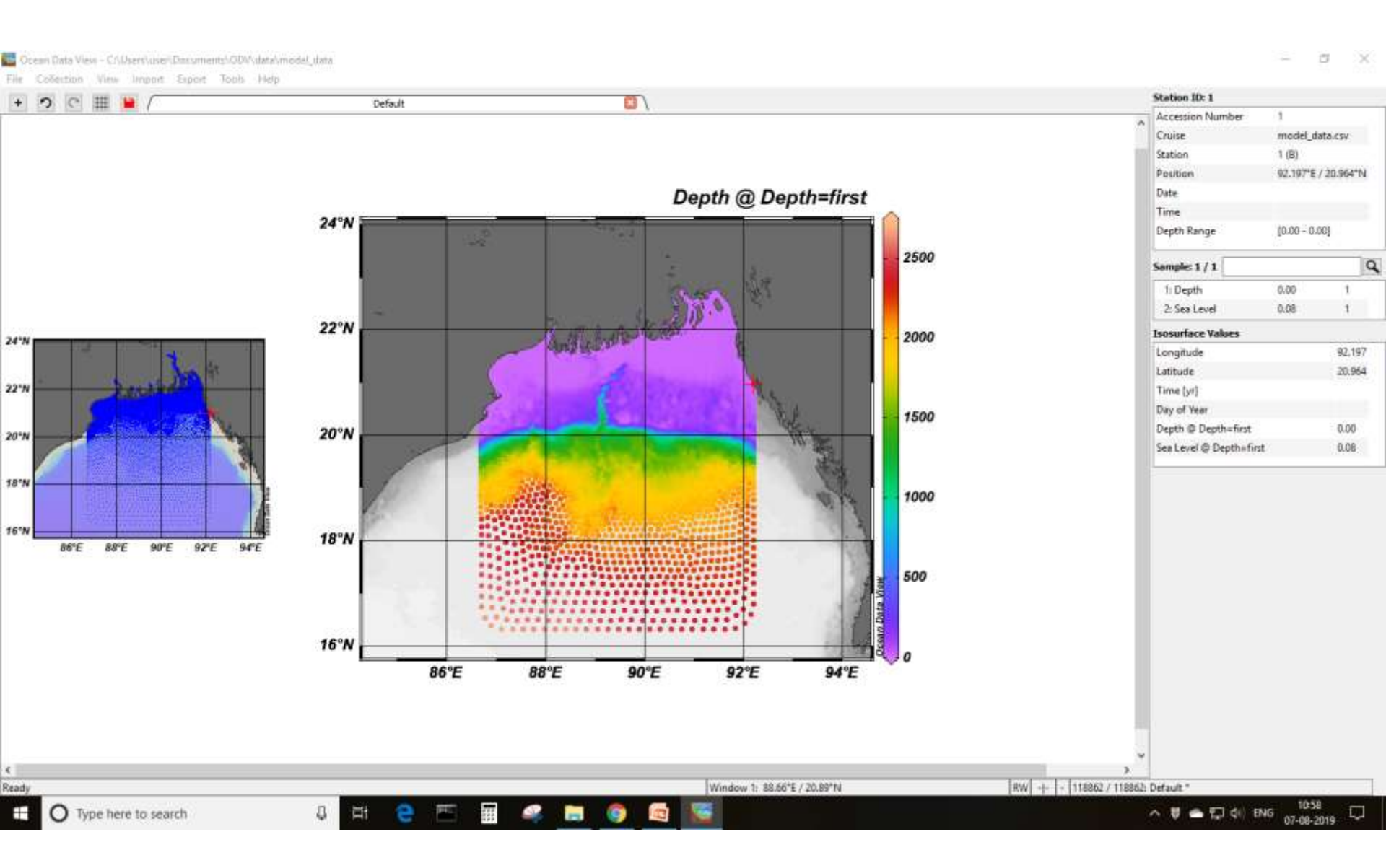

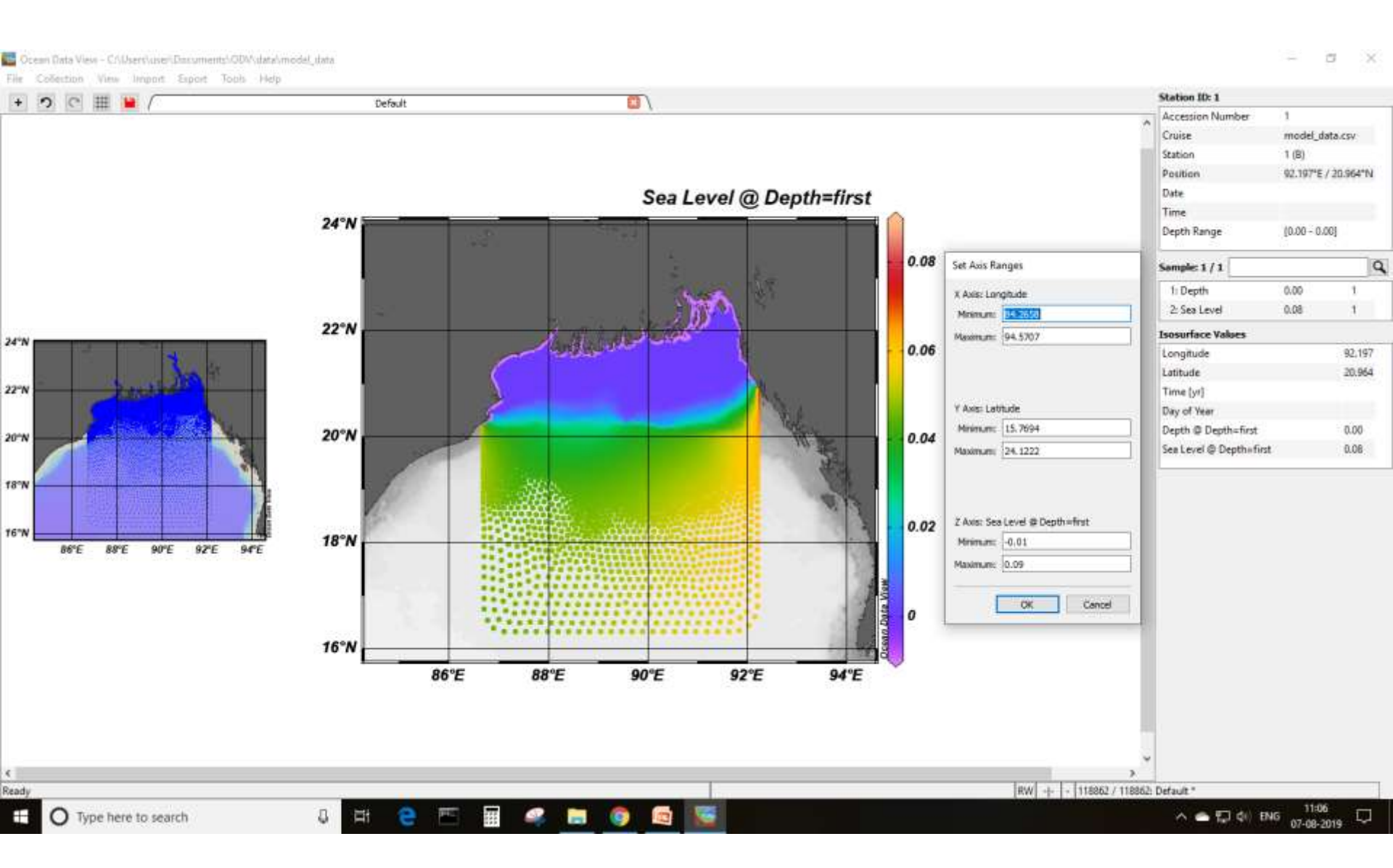

#### Create isosurface variable as sea level at time equals 2.

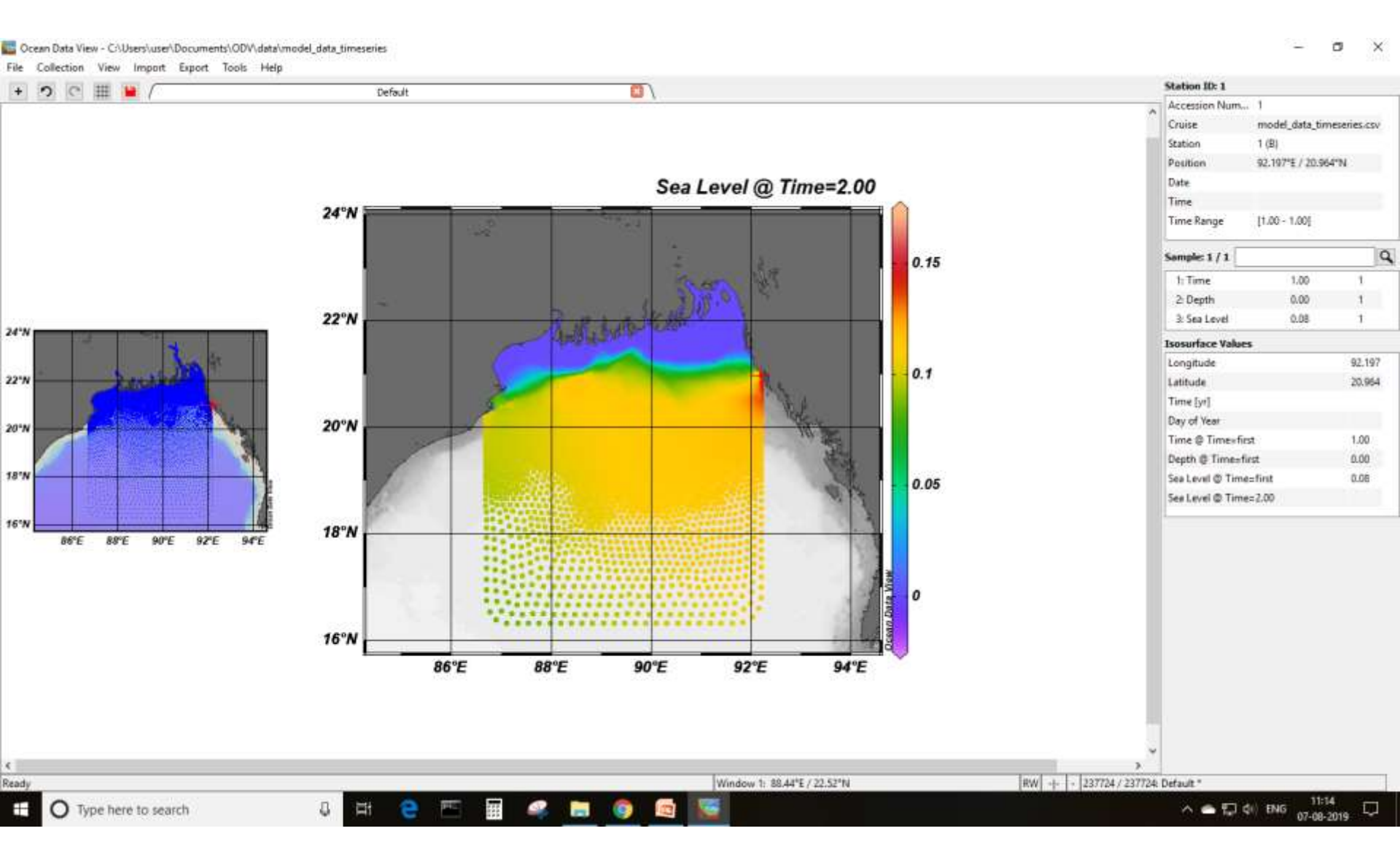